|                                                                                      | «ҚДСЖМ» ҚАЗАҚС<br>КАЗАХСТАНСКИЙ №                   | ТАНДЫҚ МЕДИЦИНА УНИВ<br>МЕДИЦИНСКИЙ УНИВЕРСИ                                                                                                    | ЗЕРСИТЕТІ<br>ТЕТ «ВШОЗ»                                             |  |
|--------------------------------------------------------------------------------------|-----------------------------------------------------|----------------------------------------------------------------------------------------------------|---------------------------------------------------------------------|--|
| 2                                                                                    | Департамент цифровизации и<br>технической поддержки | Правила                                                                                                    | СМК-Прав-7.5.1/02-2020                                              |  |
| An a film (factor) of the star of the film (factor)<br>STREET SECTOR (SECTOR) SECTOR |                                                     |                                                                                                    | Версия: 1                                                           |  |
|                                                                                      |                                                     |                                                                                                    | Страница 1 из 5                                                     |  |
|                                                                                      |                                                     | A COMPANY AND A COMPANY AND A | <b>Утверждаю</b><br>Ректор КМУ «ВШОЗ»<br>А. Ауезова<br>20 <u>20</u> |  |

### ПРАВИЛА

## РЕГИСТРАЦИИ СЛУШАТЕЛЕЙ НА ПЛАТФОРМЕ MOODLE (ПРИ ДИСТАНЦИОННОМ ОБУЧЕНИИ)

| Pa | spac | DOT | ал: |
|----|------|-----|-----|
|    | -    |     |     |

Директор ДЦиТП

«<u>24</u>» <u>02</u> 20<u>20</u>

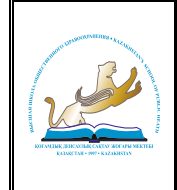

Департамент цифровизации и технической поддержки СМК-Прав-7.5.1/02-2020 Версия: 1 Страница 2 из 5

# СОДЕРЖАНИЕ

| 1 | ОБЩИЕ ПОЛОЖЕНИЯ              | 3 |
|---|------------------------------|---|
| 2 | ПОДТВЕРЖДЕНИЕ УЧЕТНОЙ ЗАПИСИ | 4 |
| 3 | ЗАВЕРШЕНИЕ АВТОРИЗАЦИИ       | 5 |

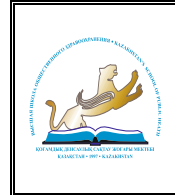

Департамент цифровизации и технической поддержки

# 1 ОБЩИЕ ПОЛОЖЕНИЯ

Авторизация обучающихся в системе Moodle:

1.1. Наберите в браузере адрес сайта www.ksph.edu.kz (КМУ «ВШОЗ»).

1.2. При открытии страницы КМУ «ВШОЗ», в главном меню сайта необходимо зайти в раздел «Обучающимся», перейти по ниспадающему меню и нажать на вкладку «Moodle» (Рисунок 1).

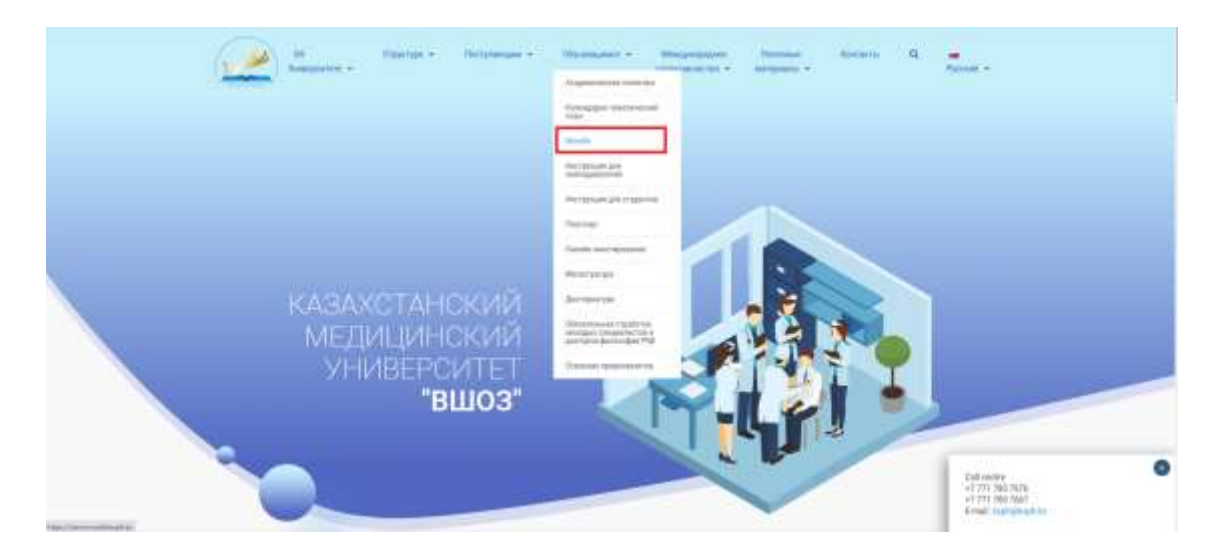

Рисунок 1. Главная страница сайта КМУ «ВШОЗ»

1.3. В открывшейся странице нужно выбрать команду «Создать учетную запись» (Рисунок 2).

|                                                                                                    | ( <u>)</u>                                                                                                    |
|----------------------------------------------------------------------------------------------------|----------------------------------------------------------------------------------------------------|
| 2                                                                                                    | Вы в первый раз на нашем сайте?<br>Он общест дотупа ним бы вайщим также (пробличное блись)<br>Сайтальност дотупа ним бы вайщим также (пробличное блись) |
| The super sectored term                                                                                                    |                                                                                                    |
| there is a second second secon |                                                                                                    |
| T Innerson                                                                                                    |                                                                                                    |
| -                                                                                                    |                                                                                                    |
| International Action                                                                                                    |                                                                                                    |
| Basel or Andrewson all and a statement or second candidate (D)                                                                                                    |                                                                                                    |

Рисунок 2. Главная страница системы Moodle

1.4. В окне «Новая учетная запись» необходимо корректно заполнить все обязательные поля отмеченные символом - \*. После заполнения полей, нажмите на команду «Создать мой новый аккаунт» (Рисунок 3).

| And the second second s | «ҚДСЖМ» ҚАЗАҚСТАНДЫҚ МЕДИЦИНА УНИВЕРСИТЕТІ<br>КАЗАХСТАНСКИЙ МЕДИЦИНСКИЙ УНИВЕРСИТЕТ «ВШОЗ»                                                                                                    |                                                                                                    |         |                        |  |
|----------------------------------------------------------------------------------------------------|----------------------------------------------------------------------------------------------------|----------------------------------------------------------------------------------------------------|---------|------------------------|--|
|                                                                                                    | Π 1                                                                                                    | ент цифровизации и Правила                                                                                                    |         | СМК-Прав-7.5.1/02-2020 |  |
|                                                                                                    | Департамент цифр                                                                                                    |                                                                                                    | Правила | Версия: 1              |  |
|                                                                                                    | технической под                                                                                                    | держки -                                                                                                    |         | Страница 4 из 5        |  |
|                                                                                                    | Hoogan yvertusar<br>- Radioparkonsaritum<br>- Norm<br>- Norm<br>- Samo<br>- Samo<br>- | Sameta Sameta Sa |         |                        |  |
|                                                                                                    |                                                                                                    |                                                                                                    |         |                        |  |

Рисунок 3. Окно «Новая учетная запись»

Примечание:

ФИО нужно указывать полностью, без сокращений и обязательно указывать отчество (при наличии).

# 2 ПОДТВЕРЖДЕНИЕ УЧЕТНОЙ ЗАПИСИ

Подтвердить учетную запись:

- 2.1 Зайти на свой электронный почтовый ящик.
- 2.2 Получите уведомление, чтобы подтвердить учетную запись.
- 2.3 Подтвердить учетную запись, перейдя по ссылке (Рисунок 4).

|   | Высшая Шкопа Общественного Здравоохранения: подтверждение учетной записи                                                                                                    |                |         |        |     |
|---|----------------------------------------------------------------------------------------------------|----------------|---------|--------|-----|
| • | Intergrammer     Intergrammer     I |                | 81      | 81     | 100 |
|   | Japaerregilee, Kildu #SPH                                                                                                    |                |         |        |     |
|   | На сайте «Высшая Шихла Общественного Заравопранения» был запрос на гоздание учетной записи с учазанием Вашето адреса зонстронной полты                                                                                                    |                |         |        |     |
|   | Для подляціядныя навой учеткой пачног продукт по следунцему віднор                                                                                                    |                |         |        |     |
|   | tttas, innernoda kush koloari konfurn Maržalata (CAN) (1748 alam) testimu                                                                                                    |                |         |        |     |
|   | В больцинстви кличтивые програмее этот адрес даляем выстедить оне семит ссылка, на асторую достоточно накать. Тоти ист не так, присто госперуйте этот адрес и вст<br>здруса в зерхной часте онна Бацего браузера                                                                                                    | and the second | о и стр | ġθġ    |     |
|   | G pianiesena, admesentpattip calita.                                                                                                    |                |         |        |     |
|   | Autrus User                                                                                                    |                |         |        |     |
|   | Orannins      Propositions     Propositions                                                                                                    | Cease          | 6 cofa  | anie ( |     |
|   | kungconstru i                                                                                                    |                |         |        |     |
|   |                                                                                                    |                |         |        |     |
|   |                                                                                                    |                |         |        |     |
|   |                                                                                                    |                |         |        |     |
|   |                                                                                                    |                |         |        |     |
|   |                                                                                                    |                |         |        |     |

Рисунок 4. Подтверждение учетной записи

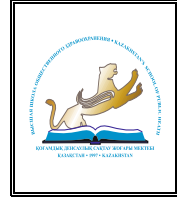

Ð

Департамент цифровизации и технической поддержки СМК-Прав-7.5.1/02-2020 Версия: 1 Страница 5 из 5

# 3 ЗАВЕРШЕНИЕ АВТОРИЗАЦИИ

Перейти на moodle.ksph.edu.kz, набрать свой логин и пароль. Если все шаги были правильно выполнены, то в правом верхнем углу вы увидите свою фамилию (Рисунок 5).

|                                                                                                    | 2                                |                      |
|----------------------------------------------------------------------------------------------------|----------------------------------|----------------------|
|                                                                                                    |                                  |                      |
| Farmed and end                                                                                                    |                                  | Party and a c        |
| O Ofweiser                                                                                                    |                                  |                      |
| Set                                                                                                    |                                  |                      |
| Heganic fortugeness gecarbiers                                                                                                    |                                  |                      |
|                                                                                                    | (四)<br>(四)<br>(四)                |                      |
|                                                                                                    | the summer of the set of the set |                      |
| Canada To Anticationa                                                                                                    |                                  |                      |
| The fully set of the factor of the factor of |                                  | Linesepterations III |
|                                                                                                    | 12-12-                           |                      |
|                                                                                                    | Contract Contract                |                      |

Рисунок 5. Вход на свой аккаунт

Если не получилось авторизоваться, необходимо связаться с работниками Департамента дополнительного профессионального образования.

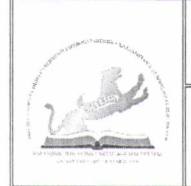

Департамент цифровизации и технической поддержки

### Страница 1 из 1

### ЛИСТ СОГЛАСОВАНИЯ

Инструкция Правша решстращи снушателей на платродине Modele» (наименование документа)

| Должность, структурное подразделение                       | И. Фамилия    | Подпись | Дата        |
|------------------------------------------------------------|---------------|---------|-------------|
| 1                                                          | 2             | 3       | 4           |
| Проректор по развитию                                      | R. Eypartoel  | 15      | 24.02.2020  |
| Проректор по<br>образовательной и<br>научной деятельности  | A. Kaymuele   | Bad     | -24.02.2020 |
| Директор департамента<br>стратегического развития<br>и СМК | E. Comencuses | Æ       | 24.02.2020  |